UTSA. The University of Texas at San Antonio<sup>™</sup> FERPA Release Web Access Staff View

2

**Staff View** 

UTSA The University of Texas at San Antonio" OFFICE OF THE REGISTRAR

STUDENT AUTHORIZATION TO RELEASE EDUCATION RECORDS

Student Authorization to Release Education Records (FERPA) paper form is being replaced by the FERPA Release tab located in ASAP.

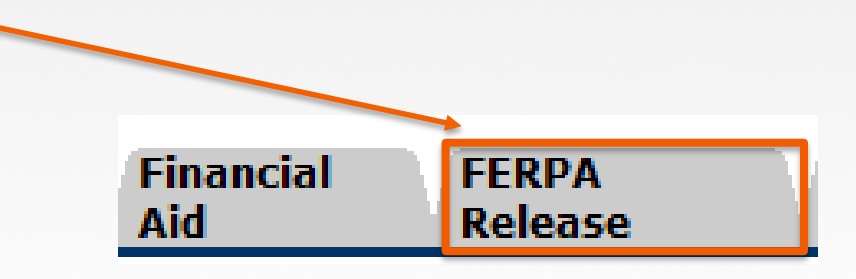

## Two Ways to See if Student Has a FERPA Proxy

### I don't have the Student ID – Proceed to Slide 5

## I have the Student ID – Skip to Slide 10

## I don't have the Student ID

# **GRAPREL** – Search by FERPA/Proxy User

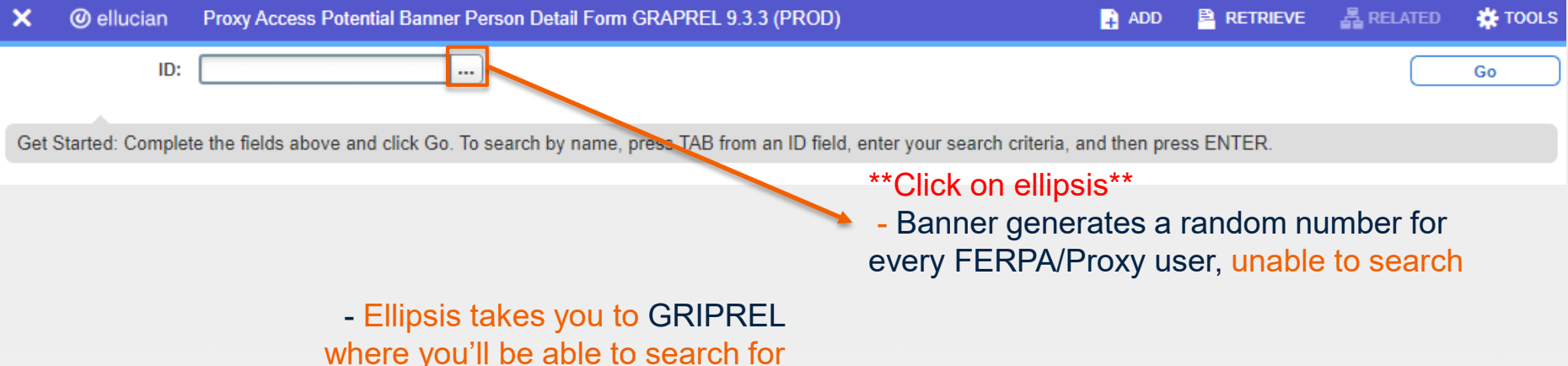

the FERPA/Proxy User

| ×     | @ ellucian      | Proxy Access Po | tential Banner Person Inquiry Form | GRIF | PREL 9.3.6 (PROD) |   | 🔒 ADD  |          | 嚞 REL    | ATED 🛛 🌞 TOOLS |
|-------|-----------------|-----------------|------------------------------------|------|-------------------|---|--------|----------|----------|----------------|
| ▼ РОТ | ENTIAL BANNER P | PERSON INQUIRY  |                                    |      |                   |   |        | 🗄 Insert | 🗖 Delete | Copy 🔍 Filter  |
| Basi  | c Filter Advanc | ced Filter      |                                    |      |                   |   |        |          |          | 0              |
| Pers  | on ID           | •               | Entity:                            | •    | Last Name         | • | State: |          | •        |                |
| First | t Name          | •               | Add Another Field 🔻                |      |                   |   |        |          |          |                |
|       |                 |                 |                                    |      |                   |   |        |          | (        | Clear All Go   |

5

6

UTSA. The University of Texas at San Antonio™

Staff View

# GRAPREL — GRIPREL

| @ ellucian Proxy Acc                   | ess Potential Banner Person Inquiry Form | GRIPREL 9.3.6 (PROD)                    | 🔒 ADD                         | 🖺 RETRIEVE 🛛 🛔  | RELATED    | 🗱 TOOLS   |
|----------------------------------------|------------------------------------------|-----------------------------------------|-------------------------------|-----------------|------------|-----------|
| ENTIAL BANNER PERSON INQU              | JIRY                                     |                                         |                               | 🗄 Insert 🔲 Dele | te 📲 Copy  | 👻 Filter  |
| c Filter Advanced Filter               |                                          |                                         |                               |                 |            | 8         |
| on ID                                  | Entity:                                  | Cast Name                               | State:                        | •               |            |           |
| Name                                   | Add Another Field                        | 1. Search by Last and<br>- F8 (execute) | First name                    |                 |            |           |
|                                        |                                          |                                         |                               |                 | Clear All  | Go        |
|                                        |                                          |                                         |                               |                 |            |           |
| POTENTIAL BANNER PE                    | R SON INQUIRY                            |                                         |                               | 🖸 Inser         | t 🖪 Delete | Га Сору   |
| Active filters: Last M                 | lame First Name                          | <mark>∑Clear All</mark>                 |                               |                 |            | Filter Ag |
| Person ID *<br>Last Name<br>First Name |                                          | State: 2. I                             | Double Click<br>associated ir | Person ID       | to bring   | g up      |
| Middle Name                            |                                          | Birth Date:                             |                               |                 |            |           |
| Match Status                           | Not Processed                            | Load Date                               |                               |                 |            |           |
| Load Status                            | Not Processed                            | Status Message                          |                               |                 |            |           |
|                                        |                                          | Load Message                            |                               |                 |            |           |
| Street Line1:                          |                                          |                                         |                               |                 |            |           |
| Street Line1:<br>City:                 |                                          |                                         |                               |                 |            |           |
| Street Line1:<br>City:                 |                                          |                                         |                               |                 |            |           |

# **GRAPREL - GRIPREL**

| ID:                     | have been                      |                |                | Start Over                        |
|-------------------------|--------------------------------|----------------|----------------|-----------------------------------|
| Potential Banner Detail | Potential Person Load Info     |                |                |                                   |
| BANNER DETAIL           |                                |                |                | 🖬 Insert 🖨 Delete 🌆 Copy 🎗 Filter |
|                         |                                | Nation         |                |                                   |
| Last Name               | A CARLES I                     | System         | PROXY          | Proxy Access                      |
| First Name              | ALL VE CALL                    | Entity         | Person         |                                   |
| Middle Name             |                                | Load Date      |                |                                   |
| Salutation              |                                | Load Status    | Not Processed  | HIGHLY suggest                    |
| Name suffix             |                                | Match Date     |                | verification of:                  |
| Preferred Name          |                                | Match Status   | Not Processed  | - Birth date                      |
| Address Type            | MA Mailing, Local or On-Campus | Gender         | Not Available  | Email Address                     |
| Address Source          | WEB                            | Birth Date     | ALL DECKS      | to confirm                        |
|                         |                                | SSN/SIN/TIN    |                | EERPA/Proxy's identity            |
| Street Line1            |                                | Email Type     | HOME Home emai |                                   |
| Street Line2            |                                | Email Address  | (MAR MARINE    | 8                                 |
| Street Line3            |                                | Telephone Type | PR Permanent   |                                   |
|                         |                                |                |                |                                   |
| City                    |                                | Phone          |                |                                   |
| State or Province       |                                | Phone Ext      |                |                                   |
| ZIP or Postal Code      |                                | Banner ID      | 12 . V . S. S. |                                   |

# **GRAPREL - GRIPREL**

| Potential Banner Detail | Potential Person Load Info |             |             |        |           |                    |            |
|-------------------------|----------------------------|-------------|-------------|--------|-----------|--------------------|------------|
| LOAD INFO               |                            |             |             |        |           |                    |            |
| System Code *           | Relationship Code *        | Data Type * | Create Data | Load S | Load Date | Advancement XREF 🔺 | Grantor ID |
| PROXY                   | PARENT                     | ADVANCEMENT |             |        |           | PAR                |            |
| ROXY                    | PARENT                     | PERSON      | ~           |        |           | PAR                |            |
| ROXY                    | PARENT                     | PROXY       | ~           |        |           | PAR                |            |
|                         | 10 V Per Page              | PROXY       | <b>*</b>    |        |           | PAR                |            |

Make note of Banner ID to fill into GPAPRXY (student form)

Staff View

## I have the Student ID

## **GPAPRXY** – Student FERPA/Proxy Access Page

| 🗙 🕜 ellucian Pro             | xy Access Management Form GPAPRXY 9.3.3 (PROD)                                                                                                    |                                     | 🔒 ADD       |             | E 뤏 REI | LATED | 🌞 TOOLS    |
|------------------------------|----------------------------------------------------------------------------------------------------|-------------------------------------|-------------|-------------|---------|-------|------------|
| ID:                          | ta i sur an a sur a                                                                                                    |                                     |             |             |         |       | Go         |
| Get Started: Complete the fi | elds above and click Go. To search by name, press TAB from an                                                                                                    | ID field, enter your search criteri | a. and then | press ENTER |         |       |            |
|                              | ······                                                                                                    | ,,                                  |             |             |         |       |            |
|                              |                                                                                                    |                                     |             |             |         |       |            |
| ID:                          | A                                                                                                    |                                     |             |             |         | Sta   | art Over   |
| * PROXY ACCESS MANA          | GEMENT                                                                                                    |                                     |             | 🖸 Insert    | Delete  | Сору  | 9. Filter  |
| Proxy Information            |                                                                                                    |                                     |             |             |         |       |            |
| Name                         | and the second second sec | Email                               |             | Million 1   |         |       |            |
| Relationship                 | and the second second                                                                                                    | Stop Date                           | 06/27/22    | 93          |         |       |            |
| Proxy Desc                   |                                                                                                    | PIN Expire Date                     |             |             |         |       |            |
| Start Date:                  | 09/13/2019                                                                                                    | Passphrase:                         |             |             |         |       |            |
| PIN Disabled                 | С                                                                                                    |                                     |             |             |         |       |            |
| •                            |                                                                                                    |                                     |             |             |         |       | ۰.         |
| ( ◀ 1) of 3 ► >              | 1 Per Page                                                                                                    |                                     |             |             |         | Rec   | ord 1 of 3 |
| Page Authorization List      | Access List Communication Log                                                                                                    |                                     |             |             |         |       |            |

Page Authorization – Authorization Pages Access List – FERPA/Proxy's activity Communication List – Emails sent to FERPA/Proxy user

Staff View

### **GPAPRXY** –Selected Authorization Pages

| Page Authorization List             | Access Li   | ist Commu           | nication Log                                            |                 |            |          |         |           |
|-------------------------------------|-------------|---------------------|---------------------------------------------------------|-----------------|------------|----------|---------|-----------|
| AUTHORIZATIONS                      |             |                     |                                                         | 0               | Insert     | Delete   | 🖥 Сору  | ₹, Filter |
| Module                              |             | Auth Ind            | Menu Text                                               | Page URL        |            |          |         |           |
| <font color="blue" size="4"></font> | <b>Gen</b>  |                     | View Address                                            |                 |            |          | 2.4     | 1-2       |
| <font color="blue" size="4"></font> | <b>Gen</b>  | ~                   | UTSACard (Balances)                                     |                 |            | -7.6     | 472     | ·         |
| <font color="blue" size="4"></font> | <b>Edu</b>  | ~                   | Student Detail Schedule                                 |                 | -          |          | 39      | 1. A.     |
| <font color="blue" size="4"></font> | <b>Edu</b>  | ~                   | Registration Status                                     |                 |            | 184      | 1 4 3 A | 200       |
| <font color="blue" size="4"></font> | <b>Edu</b>  | ~                   | View Holds                                              |                 | - 20       | 120 10   | 14 C    | 2.20      |
| <font color="blue" size="4"></font> | <b>Edu</b>  | ~                   | View Unofficial Transcript                              |                 | 14.        | Carlos . | 1.13    | 361       |
| <font color="blue" size="4"></font> | <b>Fina</b> | ~                   | Financial Aid – General inquiries                       |                 | -          | CA.      | 25.     | 6-11      |
| <font color="blue" size="4"></font> | <b>Fina</b> | ~                   | Financial Aid Status                                    | a name a lander | -          | Pine.    | 1. 34   |           |
| <font color="blue" size="4"></font> | <b>Fina</b> |                     | Financial Aid - Award History                           |                 | -37        | 2000     | Sen"    |           |
| <font color="blue" size="4"></font> | <b>Fisc</b> | ~                   | Fiscal Services – Billing                               |                 | min i      | - S.     | a may   | (co)      |
| <font color="blue" size="4"></font> | <b>Fisc</b> | <ul><li>✓</li></ul> | Fiscal Services – General Inquiries                     |                 |            | - Pro-   | . *     | 1000      |
| <font color="blue" size="4"></font> | <b>In P</b> | ~                   | FERPAAdmissions Information - In person/phone           |                 |            |          | 1 140   | 25-2      |
| <font color="blue" size="4"></font> | <b>In P</b> | ~                   | Request Official Transcripts - In person ONLY           |                 |            | - 2      | 2 4     | 10 -      |
| <font color="blue" size="4"></font> | <b>In P</b> | ~                   | Discuss Academic Records - In person/phone              |                 | -17        |          | 74      | 1 - The   |
| <font color="blue" size="4"></font> | <b>In P</b> | ~                   | Housing Information - In person/phone                   |                 | -          | 14.8.    | 1       | 1         |
| <font color="blue" size="4"></font> | <b>In P</b> | ~                   | Financial Aid General Information - In person/phone     | manage and      | -          | ne       | TOV-    | 27        |
| <font color="blue" size="4"></font> | <b>In P</b> | ~                   | Fiscal General Information - In person/phone            |                 | the second | 1.2      | STA     |           |
| <font color="blue" size="4"></font> | <b>In P</b> | ~                   | Fiscal Billing Information - In person/phone            |                 | -          | - 10     | 4597    | 267       |
| <font color="blue" size="4"></font> | <b>In P</b> |                     | Campus Services (Parking and Citations) information- In |                 | -          | -        | 1       | 1. 20     |
| K ◀ 1 of 1 ► X                      | 20          | Per Page            |                                                         |                 |            |          | Recor   | d 1 of 19 |

 $\sqrt{\text{mark indicates student authorized page for FERPA/Proxy viewing}}$ \*\*Last 8 Authorizations are indicated with either in person/phone or in person ONLY.

## If No Records Retrieved...

#### Student will need to create and complete the FERPA/Proxy user process via ASAP.

| × @ ellucian Proxy Access P     | Proxy Access Potential Banner Person Inquiry Form GRIPREL 9.3.6 (PROD) |            |                   |                    |           | 뤔 RELATED | 🔆 TOOLS   | 1  |
|---------------------------------|------------------------------------------------------------------------|------------|-------------------|--------------------|-----------|-----------|-----------|----|
| POTENTIAL BANNER PERSON INQUIRY | 0                                                                      | Query      | caused no records | to be retrieved. F | Re-enter. |           |           |    |
| Basic Filter Advanced Filter    |                                                                        |            |                   |                    |           | 0         |           |    |
| Person ID                       | Entity:                                                                | Last Name  | •                 | State:             |           | •         |           |    |
|                                 |                                                                        | Here Manie |                   |                    |           |           |           |    |
| First Name                      |                                                                        |            |                   |                    |           |           |           |    |
| Here Thereste                   | Add Another Field 🔻                                                    |            |                   |                    |           |           |           |    |
|                                 |                                                                        |            |                   |                    |           |           | Clear All | Go |

Staff View

## If Relationship not Selected appears...

| ×     | @ ellucian                                        | Proxy Access Management Form GPAPRXY 9.3.3 (PROD)    | ÷                                                                                                    | ADD                                          |                                                                                                    | 뤏 RELA   | TED     | TOOLS    |
|-------|---------------------------------------------------|------------------------------------------------------|----------------------------------------------------------------------------------------------------|----------------------------------------------|----------------------------------------------------------------------------------------------------|----------|---------|----------|
| ID:   | -                                                 |                                                      |                                                                                                    |                                              |                                                                                                    | C        | Start   | Over     |
| PROX  | Y ACCESS MANAG                                    | SEMENT                                               |                                                                                                    |                                              | 🗄 Insert                                                                                            | 🗖 Delete | Па Сору | Ϋ Filter |
| Proxy | Information<br>Name<br>Relationship<br>Proxy Desc | Relationship not Selected                            | Collapse<br>St Profile Authorizat                                                                                                    | tion                                         |                                                                                                    |          |         |          |
|       | Have<br>sele                                      | student log on to ASAP to<br>ect Type (FERPA/Proxy). | Please select your relati<br>about this FERPA/Proxy i<br>used to determine FERP<br>Security Phrase to your i<br>Information is update<br>* - indicates a required<br>Relationship | onship<br>user (<br>A iden<br>FERPA<br>ad au | o for this FERPA/P<br>dad, mom, soccer<br>tity for phone cal<br>/Proxy user.<br><b>tomatically.</b> |          |         |          |
| ×     | @ ellucian                                        | Proxy Access Management Form GPAPRXY 9.3.3 (PROD)    | Type* Select                                                                                                    | : Proxy                                      | ′ Туре ∨                                                                                            |          |         |          |
| ID:   | XY ACCESS MANA                                    | GEMENT                                               | E-mail Security Phrase                                                                                                    | ase                                          | 8 Revoke FERP                                                                                       |          |         |          |
| Prov  | ky Information<br>Name<br>Relationship            | FERPA/Proxy                                          | Next Step: Select Authoriz                                                                                                    | ation                                        | tab to complete :                                                                                   |          |         |          |

# If Authorization Pages are not selected...

| Page Authorization List Access List                                                                                             | Communication Lo | g                          |                                   |
|----------------------------------------------------------------------------------------------------|------------------|----------------------------|-----------------------------------|
| AUTHORIZATIONS                                                                                                    |                  |                            | 🖬 Insert 🗖 Delete 🌆 Copy 🏹 Filter |
| Module                                                                                                    | Auth Ind         | Menu Text                  | Page URL                          |
| <font color="blue" size="4"><b>General<td>. 🔲</td><td>View Address</td><td>A CONTRACT OF STATES</td></b></font>                 | . 🔲              | View Address               | A CONTRACT OF STATES              |
| <font color="blue" size="4"><b>General<td></td><td>UTSACard (Balances)</td><td>many and in the start of the Ast</td></b></font> |                  | UTSACard (Balances)        | many and in the start of the Ast  |
| <font color="blue" size="4"><b>Educationa.</b></font>                                                                           |                  | Student Detail Schedule    | and a second a second second      |
| <font color="blue" size="4"><b>Educationa.</b></font>                                                                           |                  | Registration Status        | and aparte Reversider's           |
| <font color="blue" size="4"><b>Educationa.</b></font>                                                                           |                  | View Holds                 | and the contract in the second    |
| <font color="blue" size="4"><b>Educationa.</b></font>                                                                           |                  | View Unofficial Transcript | have an in the sale with          |

#### Have FERPA/Proxy user contact Student to select authorization pages via ASAP.

| Page Authorization List Access List                                                                                                    | Communication Lo      | g                                 |                                 |          |         |        |           |
|----------------------------------------------------------------------------------------------------|-----------------------|-----------------------------------|---------------------------------|----------|---------|--------|-----------|
| AUTHORIZATIONS                                                                                                    |                       |                                   |                                 | 🗄 Insert | Delete  | 📲 Сору | 👻 Filter  |
| Module                                                                                                    | Auth Ind              | Menu Text                         | Page URL                        |          |         |        |           |
| <font color="blue" size="4"><b>General<td><math>\mathbf{\mathbf{v}}</math></td><td>View Address</td><td></td><td>11.7</td><td>75</td><td>PLA.</td><td>1</td></b></font> | $\mathbf{\mathbf{v}}$ | View Address                      |                                 | 11.7     | 75      | PLA.   | 1         |
| <font color="blue" size="4"><b>General<td></td><td>UTSACard (Balances)</td><td></td><td></td><td>·</td><td>290</td><td>Nr.</td></b></font>                              |                       | UTSACard (Balances)               |                                 |          | ·       | 290    | Nr.       |
| <font color="blue" size="4"><b>Educationa</b></font>                                                                                                    | ~                     | Student Detail Schedule           |                                 | and a    | 1.      | A. 1.  | 1111      |
| <font color="blue" size="4"><b>Educationa</b></font>                                                                                                    |                       | Registration Status               | superval ingenerating           | 120      |         | 124    | 144       |
| <font color="blue" size="4"><b>Educationa</b></font>                                                                                                    | ~                     | View Holds                        |                                 | - ANY    | 6 . M.S | 103    | 12        |
| <font color="blue" size="4"><b>Educationa</b></font>                                                                                                    |                       | View Unofficial Transcript        | And and the state of the second | 199      | 34558   | in     | N.C.      |
| <font color="blue" size="4"><b>Financial A</b></font>                                                                                                    | ~                     | Financial Aid – General inquiries |                                 | - 14     | 10 24   | TRA    | 101 100   |
| <font color="blue" size="4"><b>Financial A</b></font>                                                                                                    |                       | Financial Aid Status              |                                 | 2. 89    | 1000    | 107    | Contra to |
| <font color="blue" size="4"><b>Financial A</b></font>                                                                                                    |                       | Financial Aid - Award History     | a new + Barrison 14             | 45%      | Res     | 1.1    | 5 -2      |

# Questions about a Student or FERPA Release user account? Give us a call!

## Daniel Garcia x7571